lĕvoit

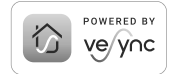

USER MANUAL

## Aura<sup>™</sup> Smart Thermostat

Model: LTM-A401S-WUS

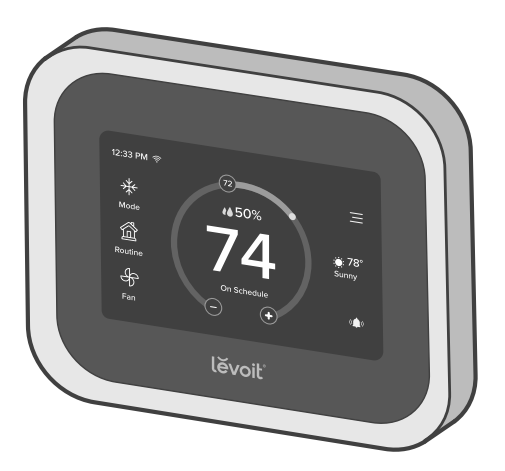

### **Questions or Concerns?**

Please contact us Mon–Fri, 9:00 am–5:00 pm PST/PDT at **support@levoit.com** or at **(888) 726-8520**.

## **Table of Contents**

| Package Contents                       | 2  |
|----------------------------------------|----|
| Specifications                         | 3  |
| Safety Information                     | 6  |
| Installation Guide                     | 8  |
| Removing Your Old Thermostat           | 9  |
| Installing Thermostat with a C Wire    | 15 |
| Installing Thermostat without a C Wire | 22 |
| Wiring Diagrams                        | 36 |
| Getting Started                        | 41 |
| Overview of Thermostat Modes           | 43 |
| VeSync App Setup                       | 45 |
| VeSync App Functions                   | 46 |
| Troubleshooting                        | 47 |
| Warranty Information                   | 54 |
| Customer Support                       | 57 |

## **Package Contents**

- 1 x Aura Smart Thermostat
- 1 x Backplate
- 1 x Power Extender Kit
- 4 x Screw
- 4 x Wall Anchor
- 1 x User Manual
- 1 x Wire Tag Set

## **Specifications**

| Power Supply      | AC 24V, 60Hz                                                                                                    |
|-------------------|----------------------------------------------------------------------------------------------------|
| Rated Power       | 3W                                                                                                    |
| Dimensions        | 4.68 x 3.49 x 0.98 in / 11.88 x<br>8.86 x 2.50 cm                                                                                                    |
| Weight            | 0.37 lb / 0.17 kg                                                                                                    |
| Connectivity      | 2.4GHz Wi-Fi (802.11 b/g/n),<br>Zigbee 3.0 (for room sensors)                                                                                                    |
| Temperature Range | Setting Range: 32°–99°F /<br>0°–37°C<br>Display Range: 32°–104°F /<br>0°–40°C<br><b>Note:</b> The thermostat settings<br>are limited to 99°F. However,<br>the thermostat can read up |
|                   | to 104°F.                                                                                                    |

## SPECIFICATIONS (CONT.)

| Temperature Increments                  | 1°F / 0.5°C                                         |  |
|-----------------------------------------|-----------------------------------------------------|--|
| Relative Humidity (RH)<br>Display Range | 0–99%                                               |  |
| Relative Humidity (RH)<br>Increments    | 1%                                                  |  |
| Operating Conditions                    | <b>Temperature:</b> 32°–122°F /<br>0°–50°C          |  |
|                                         | <b>Relative Humidity:</b><br>5–95% (non-condensing) |  |
| Storage Conditions                      | <b>Temperature:</b> -4°–140°F /<br>-20°–60°C        |  |
|                                         | Relative Humidity:                                  |  |

## SPECIFICATIONS (CONT.)

#### Compatibility

- 2H/2C Conventional Systems
- 4H/2C Heat Pump Systems or Dual Fuel Systems
- Systems with Rc and Rh Terminals (for separate heating and cooling power supplies)

**Note:** To access additional smart functions, download the free VeSync app (see page 45).

#### Important:

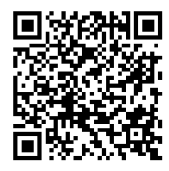

This user manual only includes installation and simple setup instructions. For the extended digital manual, which includes full operating instructions and a user quide, scan the QR code.

You can also type the following link into a web browser: www.levoit.com/ltms401swus/downloads

# READ AND SAVE THESE INSTRUCTIONS SAFETY INFORMATION

Please read and follow all instructions and safety guidelines in this manual.

## Installation

- Before installing and wiring, **TURN OFF** your HVAC system by turning off the appropriate switch or locking the appropriate circuit breaker in the OFF position.
- Only install the thermostat if you are comfortable with electrical work. If not, contact a qualified electrician. Improper
  installation will increase risk of fire, electric shock, and other injuries.
- The thermostat must be installed and used in accordance with the National Electric Code (NEC) or your local electrical code.
- Do not install the thermostat with wet hands.

Note: Levoit cannot guarantee the quality of installation, and cannot cover associated costs.

## **General Safety**

- Only install and use the thermostat indoors, in a dry location, and avoiding extreme heat and freezing temperatures.
- **Do not** modify the thermostat hardware or software.
- Not for commercial use. Household use only.

## **Function Diagram**

- A. Smart Thermostat
- B. Backplate
- C. Power Extender Kit (PEK)

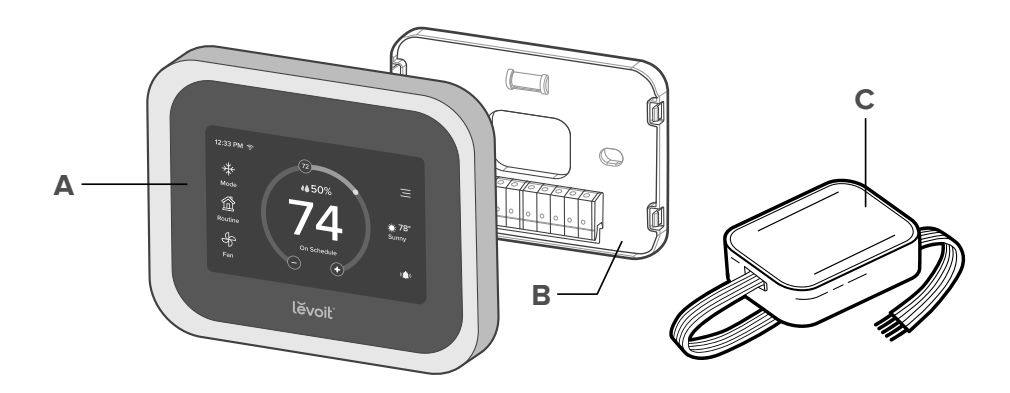

## **INSTALLATION GUIDE**

## What You'll Need

- Electric drill
- 3/16-inch drill bit
- Small flat head screwdriver
- Philips head screwdriver

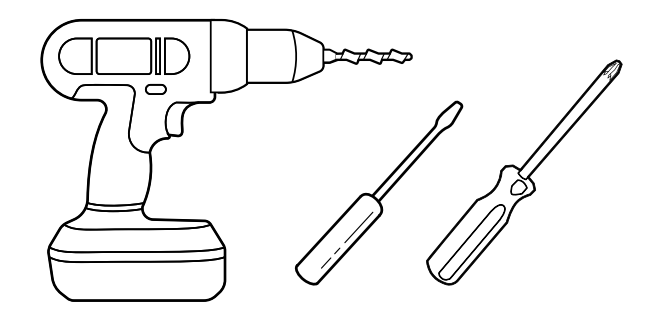

## **Removing Your Old Thermostat**

1. Turn off your HVAC system

WARNING: For your safety, you must turn off your HVAC system before removing your old thermostat.

Every HVAC system is different, but usually you turn off a master switch or switch the system off in your home's breaker box. [Figure 1.1]

Note: The master switch or breaker box is often found in your basement, attic, garage, or utility closet.

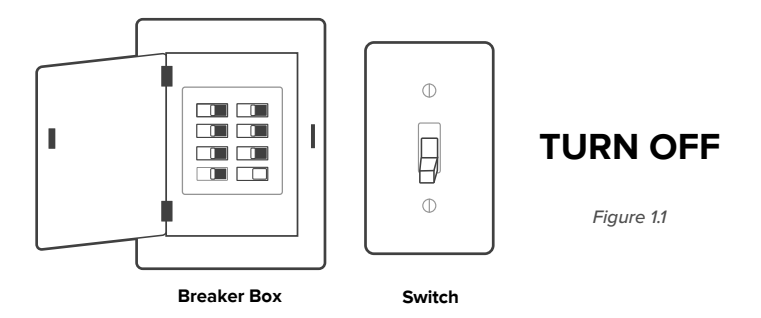

Confirm that the HVAC system is turned off by adjusting the temperature on the thermostat, waiting a few minutes, and making sure that the HVAC does not turn on.

#### 2. Remove your old thermostat

Remove your old thermostat from the wall. Every thermostat is different, but usually you will need to push a tab on the edge of the thermostat and separate the thermostat from the backplate. [Figure 1.2]

Note: Only remove the old thermostat. Do not remove the backplate from the wall yet.

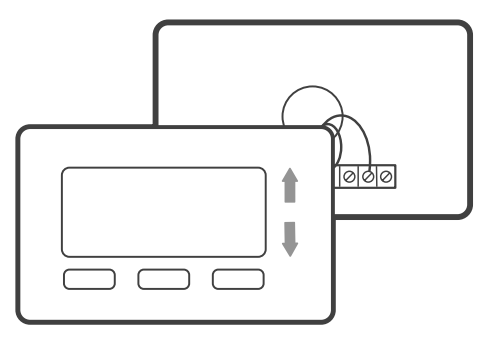

Figure 1.2

3. Check for compatibility

Inspect the wires leading into the backplate.

If you find thick wires with wire nuts, or if the voltage of your HVAC system is 120V or higher, then your system is **not compatible** with this smart thermostat. **[Figure 1.3]** 

Contact Customer Support (see page 57).

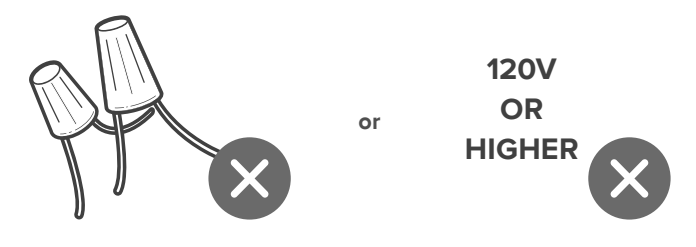

Figure 1.3

4. Take a photo

Before removing wires, take a picture of how the wires connect to the terminal of your old thermostat. [Figure 1.4] You may need to reference this photo later.

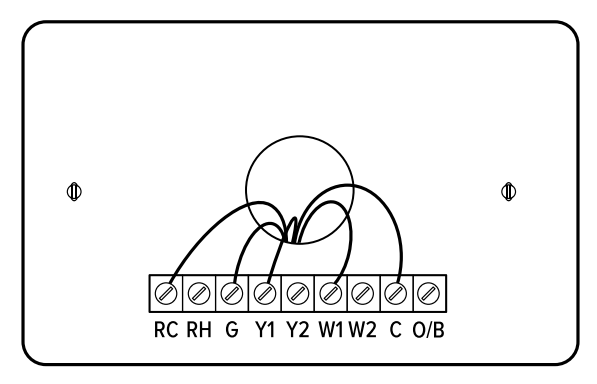

Figure 1.4

5. Find the Thermostat Labels in the included wire tag set. Label the wires according to the corresponding terminals. *[Figure 1.5]* 

If there are any jumper wires (wires connecting different terminals together), **do not** label these wires. [Figure 1.6] Remove them and store them with your old thermostat.

The terminals on your old thermostat may already have 2 different sets of labeling–one set for a conventional HVAC system and one set for a heat pump system. If your system has a heat pump, make sure to follow the heat pump labeling.

**Note:** If you are unsure whether your system has a heat pump, we recommend that you research your HVAC system online or contact **Customer Support** (see page 57).

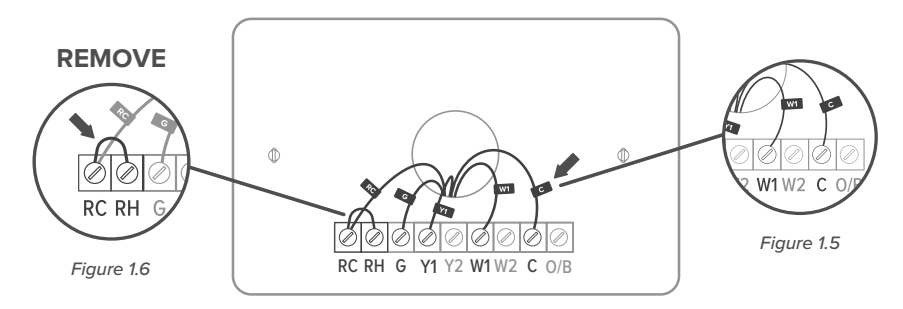

6. Carefully disconnect the wires. Each thermostat is different, but usually you use a Philips head screwdriver to loosen a screw or press a release button to remove the wire.

#### Important:

- Check if you have a C wire connected to your old thermostat. The C wire is used to provide power to the thermostat. [Figure 1.7]
- If you have a C wire, go to Installing Thermostat with a C Wire (page 15).
- If you do not have a C wire, go to Installing Thermostat without a C Wire (page 22).

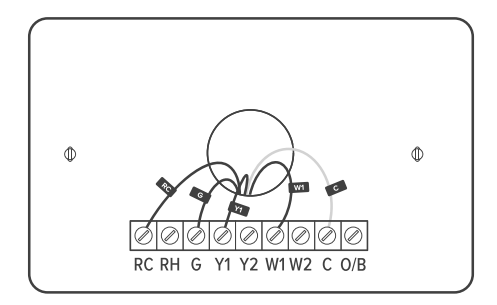

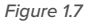

## Installing Thermostat with a C Wire:

**Note:** If your system has a C wire, you **do not** need to install the power extender kit (PEK). The thermostat will use the C wire for power.

1. Remove the old backplate

Unscrew the old backplate from the wall. [Figure 2.1] Hold the wires and carefully pull the backplate from the wall, making sure the wires do not fall into the wall.

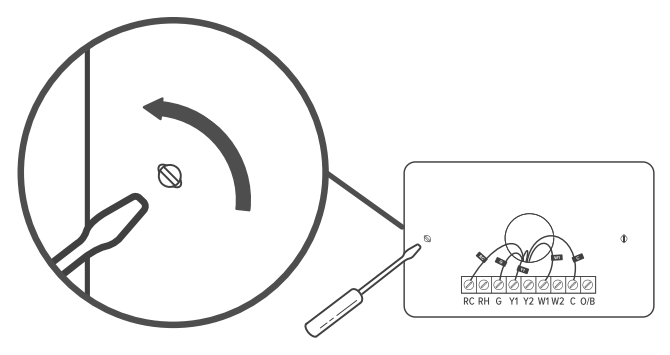

Figure 2.1

#### 2. Attach the new backplate

Insert the wires through the hole in the new backplate. Use an electric drill to attach the backplate to the wall with the provided wall anchors and screws. [Figure 2.2]

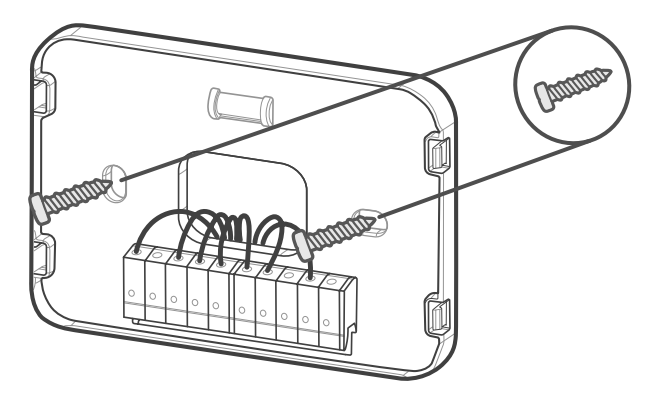

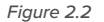

#### 3. Connect the wires

Connect the wires to the corresponding terminals on the backplate (see **Wiring Diagrams**, page 36). [Figure 2.3] When you are finished, take a picture.

#### You may need to refer to the connections in this photo while setting up the thermostat.

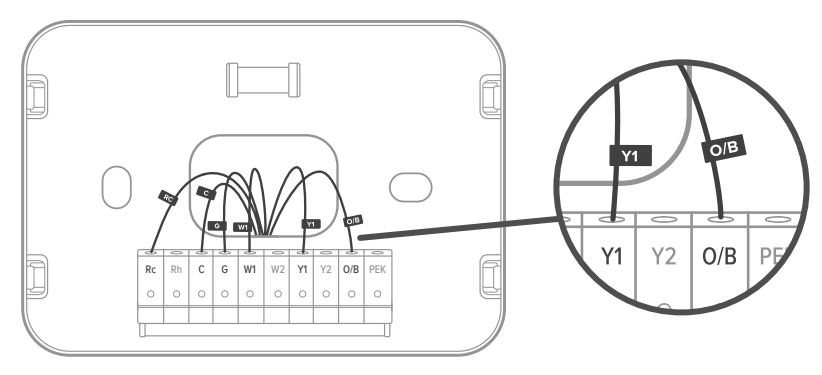

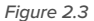

## **About R Wires:**

- If you have more than one R wire (R wires include R, Rc, and Rh):
  - Connect the R or Rc wire to the Rc terminal, and connect the Rh wire to the Rh terminal.
- If you only have one R wire (R wires include R, Rc, and Rh):
  - Connect the R wire—R, Rc, or Rh—to the Rc terminal.

4. Adjust the jumper (DIP switch)

Turn the thermostat over. Adjust the jumper switch as follows [Figure 2.4]:

- If you have connected wires to both the Rc and Rh terminals on the backplate, then adjust the jumper switch to OFF.
- If not, then adjust the jumper switch to ON.

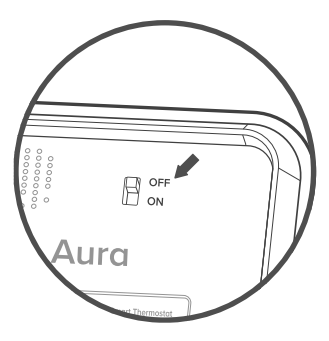

Figure 2.4

5. Place the thermostat

Make sure all wiring is pushed inside the wall. Carefully press the thermostat into the backplate until it clicks securely into place. [Figure 2.5]

Note: Cover any gaps in the wall around the thermostat. Airflow from holes may affect temperature readings.

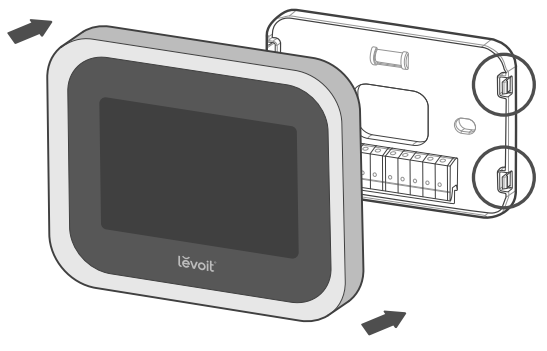

Figure 2.5

#### 6. Turn on your HVAC system

Turn your HVAC system back on. **[Figure 2.6]** If installation was successful, the thermostat display screen will turn on. You are now ready to set up your thermostat (see **Getting Started**, page 41).

Note: If the thermostat display does not turn on, please see Troubleshooting, page 47.

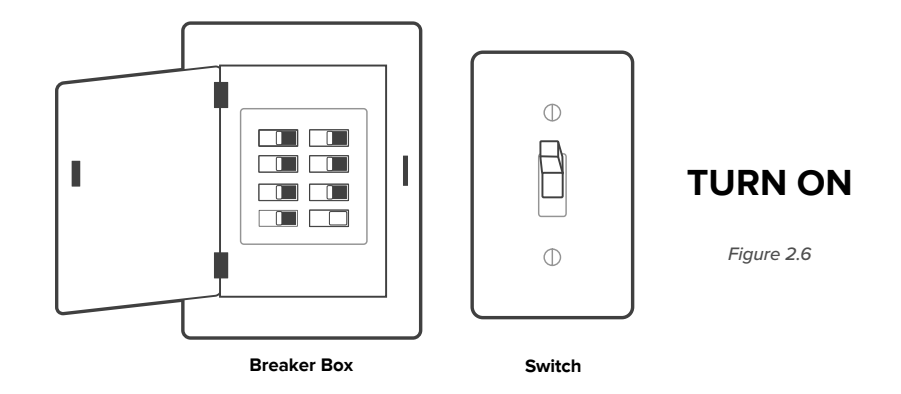

## Installing Thermostat without a C Wire

If your system does not have a C wire, you must install the power extender kit (PEK). The PEK connects to your thermostat wires to create a circuit that provides power to your thermostat.

#### Power Extender Kit (PEK)

The PEK has 4 terminals on one side and 5 terminals on the other side.

- The side with 4 terminals is not pre-wired. Connect the thermostat wires to the terminals.
- The side with 5 terminals is pre-wired to connect to your HVAC control board.

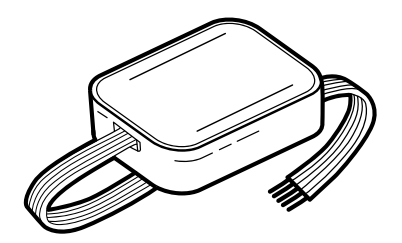

## Compatibility

The power extender kit (PEK) requires that your HVAC system has one of the following sets of wires:

4 Wires: W/W1, Y/Y1, G, and R (including Rc or Rh) or 3 Wires: Y/Y1, G, and R (including Rc or Rh)

If your HVAC does not have these wires, your system may not be compatible with the PEK.

1. Identify the thermostat terminals on your HVAC

Find the control board of your HVAC system (typically, there is a cover you can pull off to reveal the control board). **[Figure 3.1]** 

Take a picture of the wires connected to the terminals that control your thermostat. You may need to reference this photo later.

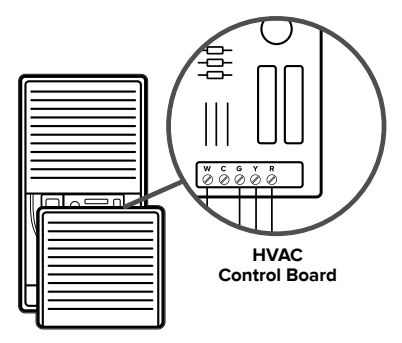

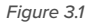

2. Label the thermostat wires

Find the PEK Labels in the included wire tag set. Use these to label the wires on the HVAC's control board according to the corresponding terminals. [*Figure 3.2*]

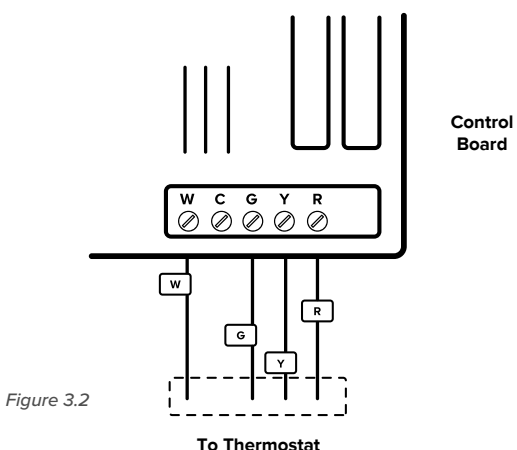

3. Disconnect the thermostat wires

If you're using 4 wires, carefully disconnect the W/W1, G, Y/Y1, and R wires from the control board terminals. *[Figure 3.3]* 

**Note:** If you're only using 3 wires, you will only need to disconnect the G, Y/Y1, and R wires.

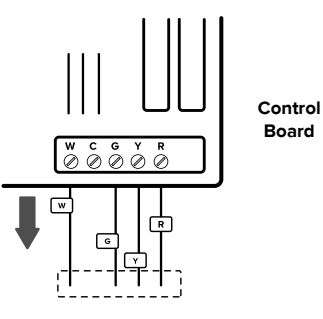

To Thermostat

4. Connect the thermostat wires to the PEK

Connect the thermostat wires from the control board to the corresponding terminals on the PEK. [Figure 3.4]

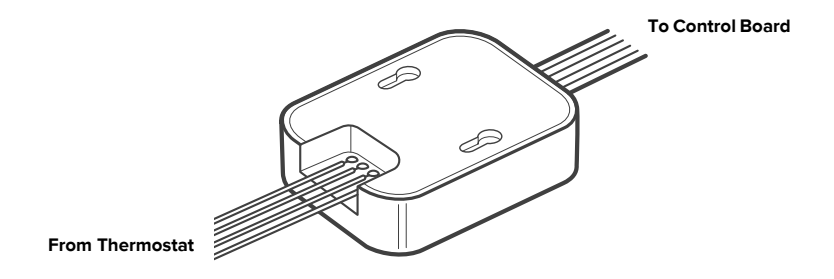

Figure 3.4

5. Connect the PEK wires to the control board

Connect the wires on the pre-wired side of the PEK (W, C, G, Y, and R wires) to the corresponding 5 terminals on the control board. [Figure 3.5]

Take a picture of the wires connected to the PEK and the terminals on the control board. **You may need to reference this photo later.** 

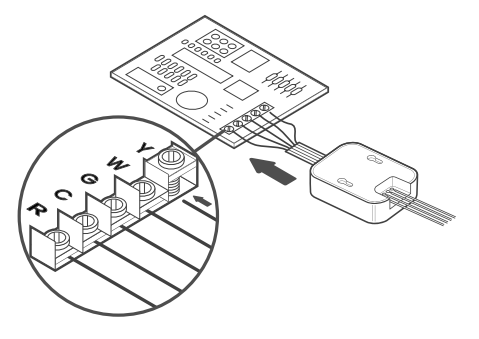

Figure 3.5

6. Position the PEK

The PEK should be securely placed between the thermostat wiring and the control board. **[Figure 3.6]** Replace the cover on your HVAC system, then return to your thermostat.

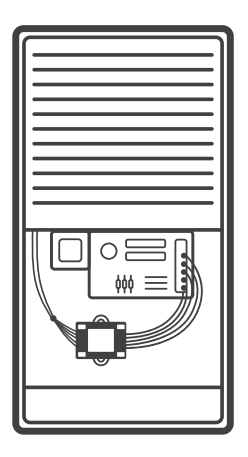

Figure 3.6

7. Remove the old backplate

Unscrew the old backplate from the wall. [Figure 3.7] Hold the wires and carefully pull the backplate from the wall, making sure the wires do not fall into the wall.

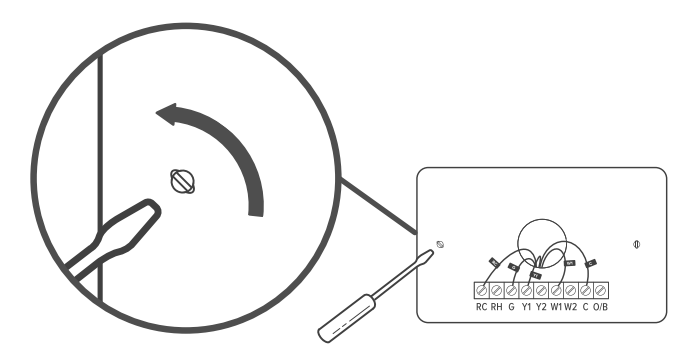

Figure 3.7

8. Attach the new backplate

Insert the wires through the hole in the new backplate. Use an electric drill to attach the backplate to the wall with the provided wall anchors and screws. *[Figure 3.8]* 

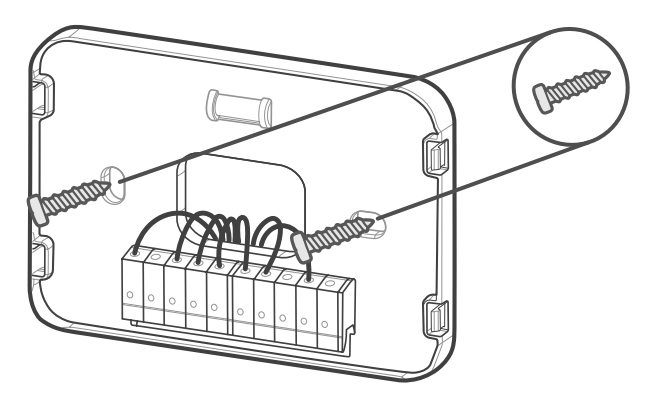

Figure 3.8

9. Connect the wires

First, connect the following 3 wires:

- R wire (R wires include R, Rc, and Rh) to the Rc terminal
- G wire to the C terminal
- · Y/Y1 wire to the PEK terminal

Then, connect the remaining wires to the corresponding terminals on the backplate (see **Wiring Diagrams**, page 36). *[Figure 3.9]* When you are finished, take a picture. You may need to refer to the connections in this photo while setting up the thermostat.

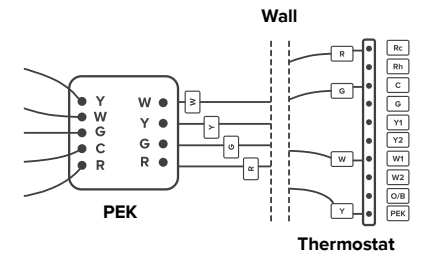

Figure 3.9

10. Adjust the jumper (DIP switch)

Turn the thermostat over. Adjust the jumper switch as follows [Figure 3.10]:

- If you have connected wires to both the Rc and Rh terminals on the backplate, then adjust the jumper switch to OFF.
- If not, then adjust the jumper switch to ON.

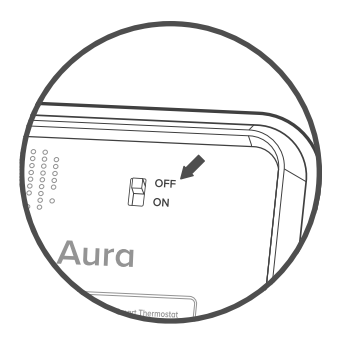

Figure 3.10

#### 11. Place the thermostat

Make sure all wiring is pushed inside the wall. Carefully press the thermostat into the backplate until it clicks securely into place. [Figure 3.11]

**Note:** Cover any gaps in the wall around the thermostat. Airflow from holes may affect temperature readings.

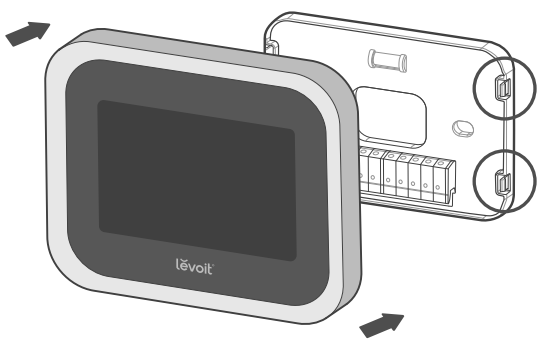

Figure 3.11

#### 12. Turn on your HVAC system

Turn your HVAC system back on. *[Figure 3.12]* If installation was successful, the thermostat display screen will turn on. You are now ready to set up your thermostat (see **Getting Started**, page 41).

Note: If the thermostat display does not turn on, please see Troubleshooting, page 47.

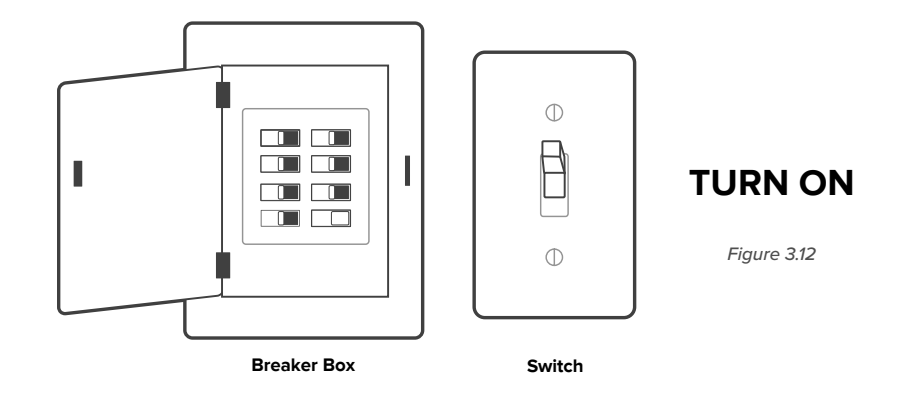

## Wiring Diagrams

The following are wiring diagrams for common HVAC systems. You may be able to use these for reference when installing your thermostat.

## Conventional Heating/Cooling System - C Wire

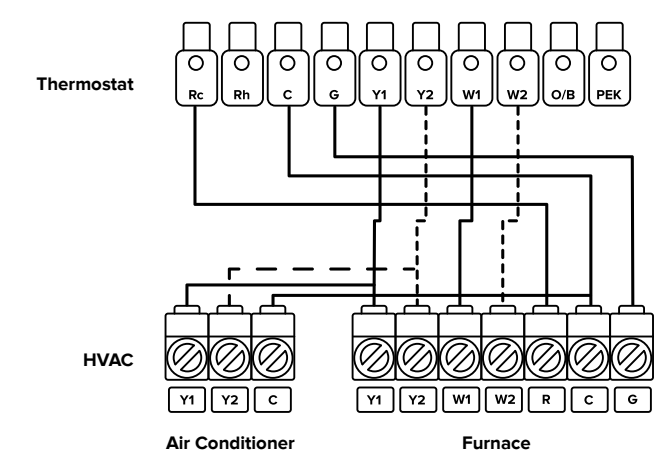

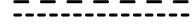

For 2-Stage Heating/Cooling Systems (If Applicable)

Conventional Heating/Cooling System - No C Wire (Used with PEK)

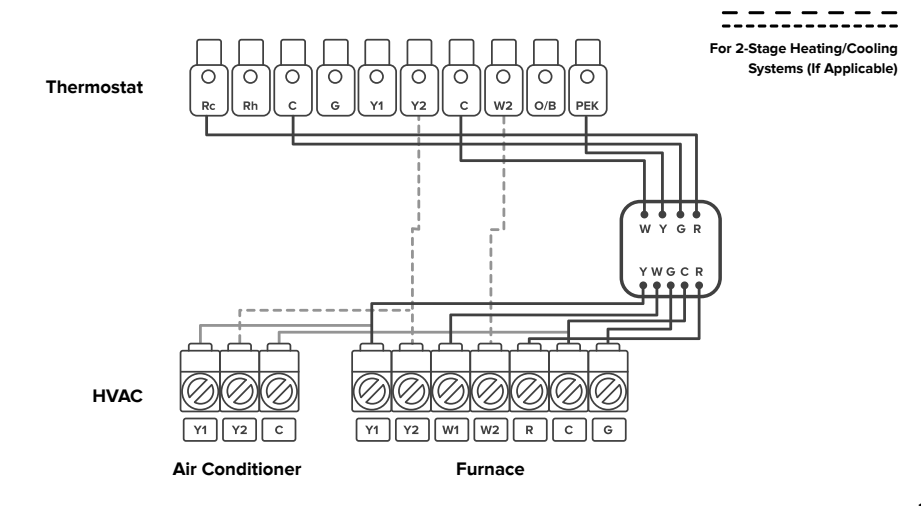

Heat Pump (Air or Geothermal) with Auxiliary Heat - C Wire

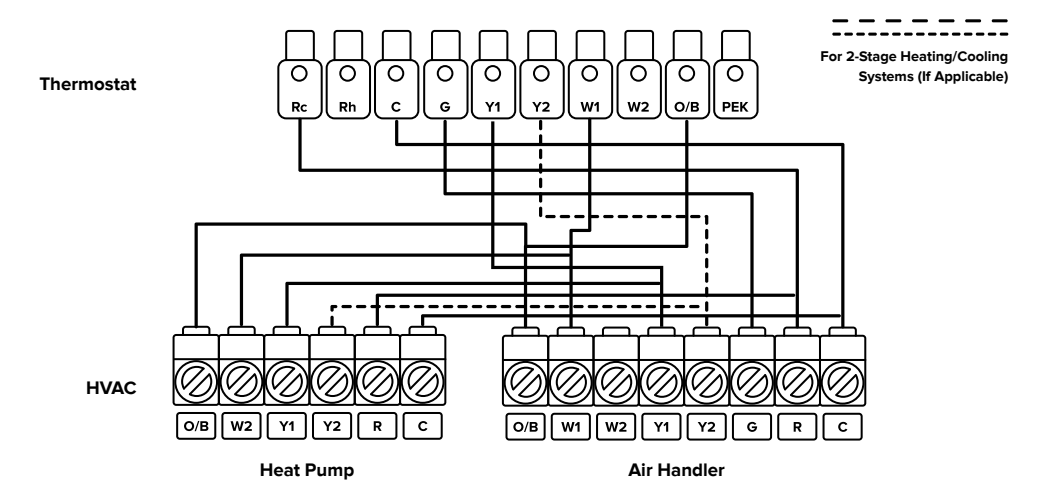

Heat Pump (Air or Geothermal) with Auxiliary Heat – No C Wire (Used with PEK)

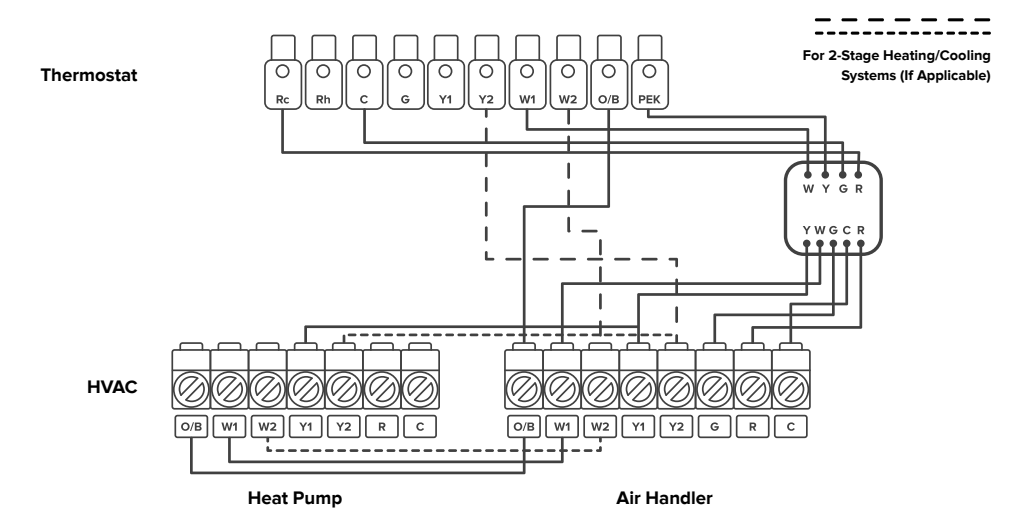

## Heat Pump (Air or Geothermal) with Auxiliary Heat, Two Transformer System – C Wire

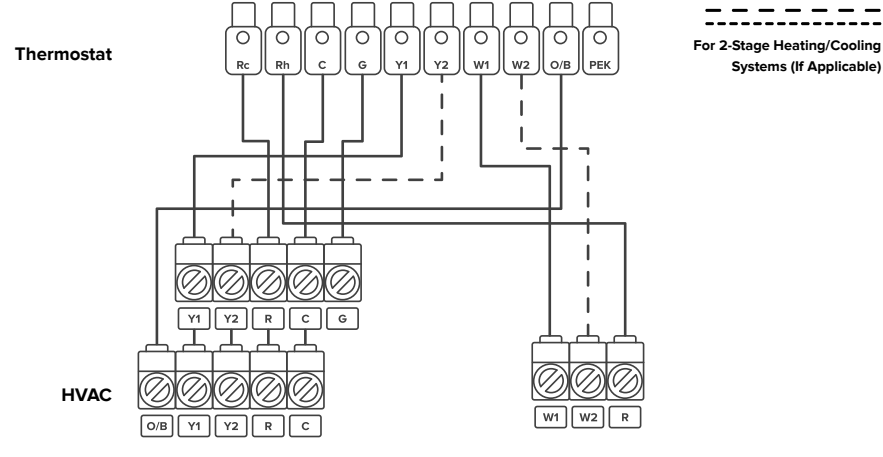

Heat Pump/Air Conditioner

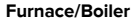

## **Getting Started**

## **Setup Wizard & Configuration**

**Note:** The smart thermostat is continually being improved and may change over time. If there are any differences, follow the on-screen instructions.

- 1. When the thermostat first powers on, the welcome screen will appear. Begin the setup wizard.
- 2. Refer to the photo of the backplate terminals to find which terminals have wires connected to them, then select these terminals on the screen.
  - The thermostat will automatically determine what type of HVAC system you have.
  - If there is a wire connected to the O/B terminal, that means that you have a heat pump system, and a prompt will appear on-screen. Select how your O/B reversing valve is engaged.

Note: Usually, the O/B engages when on cool.

3. Select the type of fuel system your furnace uses. This will affect how the fan works during heating.

## **GETTING STARTED (CONT.)**

- 4. Select your desired Eco Level.
  - A higher Comfort level focuses on precise temperature control, but uses more energy.
  - A higher Eco level focuses on energy efficiency, but will not control temperature as precisely.
  - If you are unsure what to select, choose "Balance." This is a balance of Comfort and Eco.
- Select whether you would like to connect the thermostat to the VeSync app (see VeSync App Setup, page 45). If you don't want to connect to VeSync right now, you can do it later.

**Note:** Download the free VeSync app to control your smart thermostat remotely and use more functions and features (see **VeSync App Functions**, page 46).

6. Set your time zone and current time.

**Note:** This will set automatically if you are connected to the VeSync app.

7. The setup wizard is complete. To start your thermostat, select an HVAC mode (see **HVAC Modes**, on page 43).

## **Overview of Thermostat Modes**

## **HVAC Modes:**

| Heat                                                                       | Smart                                                                            |
|----------------------------------------------------------------------------|----------------------------------------------------------------------------------|
| Heating only                                                               | Automatically adjusts heating/cooling to reach a single set target temperature.  |
| Cool                                                                       | Auxiliary Heat                                                                   |
| Cooling only                                                               | Warms up the room faster if the heat pump can't warm up the room quickly enough. |
| Auto                                                                       | Off                                                                              |
| Automatically adjusts heating/cooling to reach a target temperature range. | Turns off heating and cooling. You can still use the Fan Modes.                  |

## OVERVIEW OF THERMOSTAT MODES (CONT.)

## Fan Modes:

#### On/Off

Turn the fan on/off.

#### Auto

Automatically adjusts fan based on the heating or cooling mode.

### Circulate

Turns fan on for 20 minutes every hour to circulate air.

#### Important:

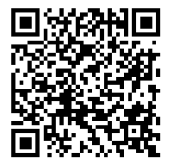

This user manual only includes installation and simple setup instructions. For the extended digital manual, which includes full operating instructions and a user guide, scan the QR code:

You can also type the following link into a web browser: www.levoit.com/ltms401swus/downloads

## VeSync App Setup

**Note:** The VeSync app is continually being improved and may change over time. If there are any differences, follow the in-app instructions.

 To download the VeSync app, scan the QR code or search "VeSync" in the Apple App Store<sup>®</sup> or Google Play Store.

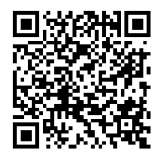

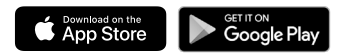

**Note:** For Android<sup>™</sup> users, choose "Allow" to use VeSync.

 Open the VeSync app. If you already have an account, tap Log In. To create a new account, tap Sign Up.

Note: You must create your own VeSync account to use third-party services and products. These will not work with a guest account. With a VeSync account, you can also allow your family and friends to control your smart thermostat.

- 3. Tap + and select your smart thermostat.
- **4.** Follow the in-app instructions to set up your smart thermostat.

#### Note:

- You can change the name and icon at any time by going to the smart thermostat screen and tapping O.
- You can use the VeSync app to connect your smart thermostat to Amazon Alexa or Google Assistant<sup>∞</sup>.

## **Connect with Amazon Alexa or Google Assistant**™

You can use the VeSync app to connect your smart thermostat to **Amazon Alexa** or **Google Assistant**<sup>™</sup>. Please follow the in-app instructions to set up your voice assistant.

Note: You must create your own VeSync account to access voice assistants.

## **VeSync App Functions**

The VeSync app allows you to access additional smart thermostat functions, including those listed below. As the app develops, more features may become available.

#### **Remote Control**

- Control your thermostat from anywhere using the VeSync app.
- · Connect your thermostat to third-party voice assistants.

#### Schedules

• Create and customize heating and cooling schedules for every day of the week.

#### Smart Scenes

 Prioritize comfort and air quality in your home using Smart Scenes, which can control your Levoit thermostat, humidifier, and air purifier settings all at the same time.

#### **Energy Usage Graphs**

- View your thermostat energy usage and how much time the thermostat spent heating/cooling.
- · See your energy usage history for the previous week.

## Troubleshooting

| Problem                                  | Possible Solution                                                                                                    |
|------------------------------------------|----------------------------------------------------------------------------------------------------|
| The thermostat display does not turn on. | Gently tug on each wire connected to the terminals on the backplate to make sure they are properly inserted and secure.                                                                              |
|                                          | Make sure the cover of your HVAC system is completely closed.<br>Some HVAC systems do not turn on if the cover is not closed.                                                                        |
|                                          | If you only have one R wire (R wires include R, Rc, and Rh), make<br>sure the R wire is connected to the Rc terminal (see <b>About R</b><br><b>Wires</b> , page 18).                                 |
|                                          | If you are using the PEK, make sure the wires are connected to the correct terminals on the backplate (see step 9 of <b>Installing Thermostat without a C Wire</b> , page 32).                       |
|                                          | Use a multimeter to check the voltage of the C wire and Rc wire to make sure it is AC 18–30V. The thermostat does not work with high voltage systems. Contact <b>Customer Support</b> (see page 57). |
| The thermostat freezes or crashes.       | Remove the thermostat from the backplate, then reattach it.<br>This will restart the thermostat.                                                                                                    |

## **TROUBLESHOOTING (CONT.)**

| Problem                                     | Possible Solution                                                                                                    |  |  |
|---------------------------------------------|----------------------------------------------------------------------------------------------------|--|--|
| Forgot lock screen password.                | Unlock the thermostat through the VeSync app.                                                                                                    |  |  |
|                                             | Remove the thermostat from the backplate, then reattach it. This will restart the thermostat.                                                                                               |  |  |
| Heating and cooling functions are reversed. | If you have a heat pump system, change the O/B reversing valve setting in the thermostat's settings (scan the QR code and see <b>Settings</b> in the extended digital manual).              |  |  |
|                                             | Make sure that the W wire and Y wire are connected to the correct terminals on the backplate.                                                                                               |  |  |
|                                             | If you are using the PEK, make sure the wires are connected to the correct terminals on the HVAC control board and backplate (see <b>Installing Thermostat without a C Wire</b> , page 22). |  |  |
| The thermostat does not show                | Make sure the thermostat is connected to the VeSync app.                                                                                                    |  |  |
| weather information.                        | In the VeSync app, make sure you input your home location and set the region to the United States.                                                                                          |  |  |

## **TROUBLESHOOTING (CONT.)**

| Problem                                                           | Possible Solution                                                               |  |
|-------------------------------------------------------------------|---------------------------------------------------------------------------------|--|
| Room sensor (sold separately) does not connect to the thermostat. | Make sure the thermostat and room sensor are added to the same VeSync account.  |  |
|                                                                   | One of the room sensor's batteries may be low.<br>Replace with 2 AAA batteries. |  |

#### Important:

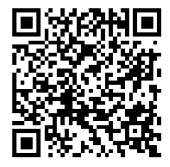

This user manual only includes installation and simple setup instructions. For the extended digital manual, which includes full operating instructions and a user guide, scan the QR code.

You can also type the following link into a web browser: www.levoit.com/ltms401swus/downloads

If your problem is not listed, please contact **Customer Support** (see page 57).

## VeSync App Troubleshooting

#### My smart thermostat isn't connecting to the VeSync app.

- Make sure your phone has Bluetooth® turned on and is not currently connected to another Bluetooth device.
- During the setup process, you must be on a secure 2.4GHz Wi-Fi<sup>®</sup> network. Confirm that the network is working correctly.
- Make sure the Wi-Fi password you entered is correct.
  - There should be no spaces at the beginning or end of the password.
  - Test the password by connecting a different electronic device to the router.
  - If you're manually typing in the SSID and password, double check that both are entered correctly.
- Your phone should be as close as possible to your thermostat.
- Your router may need to be at a higher location, away from obstructions.
- Make sure your thermostat and router are away from appliances (such as microwave ovens, refrigerators, electronic devices, etc.) to avoid signal interference.
- · If you're using a VPN, make sure it's turned off while setting up your thermostat.
- Disable portal authentication for your Wi-Fi network. If portal authentication is enabled, the thermostat will not be able to access your Wi-Fi network, and setup will fail.

**Note:** Portal authentication means that you need to sign in to your Wi-Fi network through a web page before you can use the Internet.

## VESYNC APP TROUBLESHOOTING (CONT.)

#### My thermostat is offline.

- Make sure your router is connected to the internet and your phone's network connection is working.
- Delete your offline thermostat from the VeSync app. Swipe left (iOS<sup>®</sup>) or press and hold (Android<sup>™</sup>), then tap Delete Reconfigure the thermostat with the VeSync app.

Note: Power outages, internet outages, or changing Wi-Fi routers may cause the thermostat to go offline.

If your problem is not listed, please contact Customer Support (see page 57).

# FEDERAL COMMUNICATION COMMISSION INTERFERENCE STATEMENT - PART 15

This device complies with Part 15 of the FCC Rules. Operation is subject to the following two conditions:

(1) This device may not cause harmful interference, and

(2) This device must accept any interference received, including interference that may cause undesired operation.

NOTE: This equipment has been tested and found to comply with the limits for a Class B digital device, pursuant to Part 15 of the FCC Rules. These limits are designed to provide reasonable protection against harmful interference in a residential installation. This equipment generates, uses and can radiate radio frequency energy and, if not installed and used in accordance with the instructions, may cause harmful interference to radio communications. However, there is no guarantee that interference will not occur in a particular installation. If this equipment does cause harmful interference to radio or television reception, which can be determined by turning the equipment off and on, the user is encouraged to try to correct the interference by one or more of the following measures:

- Reorient or relocate the receiving antenna.
- Increase the separation between the equipment and receiver.
- Connect the equipment into an outlet on a circuit different from that to which the receiver is connected.
- Consult the dealer or an experienced radio/TV technician for help.

**FCC Caution:** Any changes or modifications not expressly approved by the party responsible for compliance could void the user's authority to operate this equipment.

## FCC RADIATION EXPOSURE STATEMENT

This equipment complies with FCC radiation exposure limits set forth for an uncontrolled environment. End users must follow the specific operating instructions for satisfying RF exposure compliance. To maintain compliance with FCC RF exposure compliance requirements, please follow operation instructions as documented in this manual. This transmitter must not be co-located or operating in conjunction with any other antenna or transmitter. This equipment should be installed and operated with a minimum distance of 20cm between the radiator and your body. The availability of some specific channels and/or operational frequency bands are country dependent and are firmware programmed at the factory to match the intended destination. The firmware setting is not accessible by the end user.

## FCC SDOC SUPPLIER'S DECLARATION OF CONFORMITY

Arovast Corporation hereby declares that this equipment is in compliance with the FCC Part 15 Subpart B. The declaration of conformity may be consulted in the support section of our website, accessible from www.levoit.com.

## **Warranty Information**

| Product Name                                                                                      | Aura™ Smart Thermostat |  |  |
|---------------------------------------------------------------------------------------------------|------------------------|--|--|
| Model LTM-A401S-WUS                                                                               |                        |  |  |
| For your own reference, we strongly recommend that you record your order ID and date of purchase. |                        |  |  |
| Date of Purchase                                                                                  |                        |  |  |
| Order ID                                                                                          |                        |  |  |

#### **Terms & Policy**

Arovast Corporation ("Arovast") warrants this product to the original purchaser to be free from defects in material and workmanship, under normal use and conditions, for a period of 2 years from the date of original purchase.

Arovast agrees, at our option during the warranty period, to repair any defect in material or workmanship or furnish an equal product in exchange without charge, subject to verification of the defect or malfunction and proof of the date of purchase. There is no other express warranty. This warranty does not apply:

- If the product has been modified from its original condition;
- If the product has not been used in accordance with directions and instructions in the user manual;
- To damages or defects caused by accident, abuse, misuse or improper or inadequate maintenance;
- To damages or defects caused by service or repair of the product performed by an unauthorized service provider or by anyone other than Arovast;
- To damages or defects occurring during commercial use, rental use, or any use for which the product is not intended;
- To damages or defects exceeding the cost of the product.

#### WARRANY INFORMATION (CONT.)

Arovast will not be liable for indirect, incidental, or consequential damages in connection with the use of the product covered by this warranty.

This warranty extends only to the original consumer purchaser of the product and is not transferable to any subsequent owner of the product regardless of whether the product is transferred during the specified term of the warranty.

This warranty does not extend to products purchased from unauthorized sellers. Arovast's warranty extends only to products purchased from authorized sellers that are subject to Arovast's quality controls and have agreed to follow its quality controls.

All implied warranties are limited to the period of this limited warranty.

This warranty gives you specific legal rights and you may also have other rights which vary from state to state. Some states do not allow the exclusion or limitation of incidental or consequential damages, so the above limitation or exclusion may not apply to you.

If you discover that your product is defective within the specified warranty period, please contact Customer Support via **support@levoit.com**. **DO NOT** dispose of your product before contacting us. Once our Customer Support Team has approved your request, please return the product with a copy of the invoice and order ID.

Every Levoit product automatically includes a 2-year warranty. To make the customer support process quick and easy, register your product online at https://www.levoit.com/warranty.

#### WARRANY INFORMATION (CONT.)

This warranty is made by: Arovast Corporation 1202 N. Miller St., Suite A Anaheim, CA 92806

#### Attributions

Amazon, Alexa, and all related logos are trademarks of Amazon.com, Inc. or its affiliates.

App Store® is a trademark of Apple Inc.

The Bluetooth® word mark and logos are registered trademarks owned by Bluetooth SIG, Inc. and any use of such marks by Arovast Corporation is under license. Other trademarks and trade names are those of their respective owners.

Google, Android, and Google Play are trademarks of Google LLC.

iOS is a registered trademark of Cisco Systems, Inc. and/or its affiliates in the United States and certain other countries.

Zigbee Alliance's trademarks and logos, and all goodwill associated therewith, are the exclusive property of the Zigbee Alliance.

## **Customer Support**

If you have any questions or concerns about your new product, please contact our helpful Customer Support Team.

#### **Arovast Corporation**

1202 N. Miller St., Suite A Anaheim, CA 92806

#### Support Hours

Mon-Fri, 9:00 am-5:00 pm PST/PDT

Email: support@levoit.com Toll-Free: (888) 726-8520

\*Please have your order invoice and order ID ready before contacting Customer Support.

| Notes |  |  |  |
|-------|--|--|--|
|       |  |  |  |
|       |  |  |  |
|       |  |  |  |
|       |  |  |  |
|       |  |  |  |
|       |  |  |  |
|       |  |  |  |
|       |  |  |  |
|       |  |  |  |

| Notes |  |  |  |
|-------|--|--|--|
|       |  |  |  |
|       |  |  |  |
|       |  |  |  |
|       |  |  |  |
|       |  |  |  |
|       |  |  |  |
|       |  |  |  |
|       |  |  |  |
|       |  |  |  |

# lĕvoit

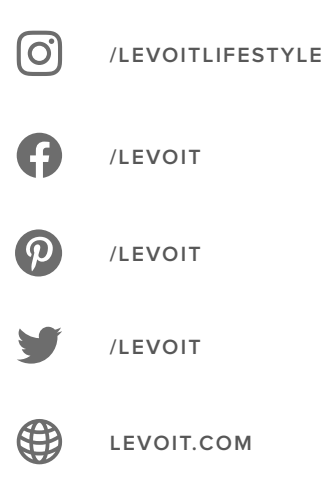

A0-01.00\_S 22D01 US